## PANDUAN

# Sistem Informasi Layanan Akademik (S I L A) IAIN FATTAHUL MULUK PAPUA

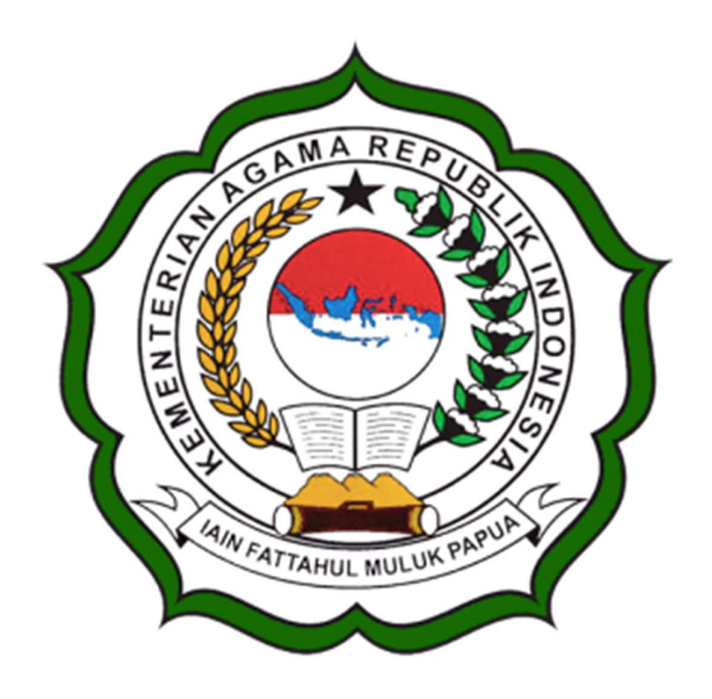

#### IAIN FATTAHUL MULUK PAPUA

Jl. Merah Putih Bumi Perkemahan Waena, Kota Jayapura - 99224 Telp. (0967) 572126– Email : info@iainfmpapua.ac.id Website : www.iainfmpapua.ac.id

**VERSI 2023** 

#### A. Aplikasi SILA Web

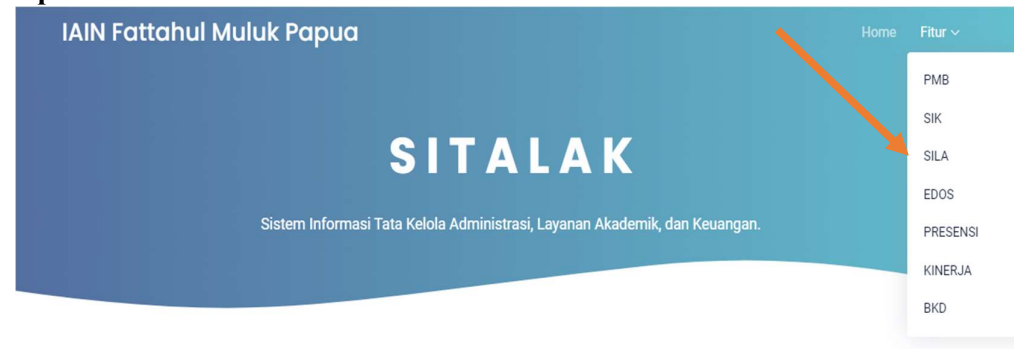

#### Tampilan Utama SITALAK

Tampilan utama Sistem Informasi Tata Kelola Layanan Akademik, dan Keuangan (S I T A L A K) adalah sebuah aplikasi mempunyai beberapa layanan diantaranya adalah Sistem Informasi Layanan kepegawaian (S I K), Sistem Informasi layanan Akademik (S I L A), elearning (e Dosen), Presensi, e- Kinerja (e-KIN), PMB, maupun Beban Kinerja Dosen.

Pada panduan ini terfokus pada Sistem Layanan Akademik (SILA) dapat di akses pada menu fitur SILA atau melalui link <u>https://sila.iainfmpapua.ac.id/login.html</u>

| Sistem Informaci Lavanan Akadomik                             | Username / Email<br>Password                                                      |
|---------------------------------------------------------------|-----------------------------------------------------------------------------------|
| (SILA)<br>Gasal 2022/2023                                     | Login                                                                             |
| Silahkan login dengan menggunakan username dan password anda. | jika anda iupa password, silankan nudungi Administrator<br>Login dengan akun lain |

#### Tampilan Awal Login Pengguna SILA

Sistem Informasi Layanan Akademik (SILA) mempunyai Hak Akses yaitu akses Kepala Prodi, Operator Prodi, Dosen, Mahasiswa, dan Bendahara sesuai tupoksi dalam akademik.

#### 1. Hak Akses Operator Fakultas/Prodi

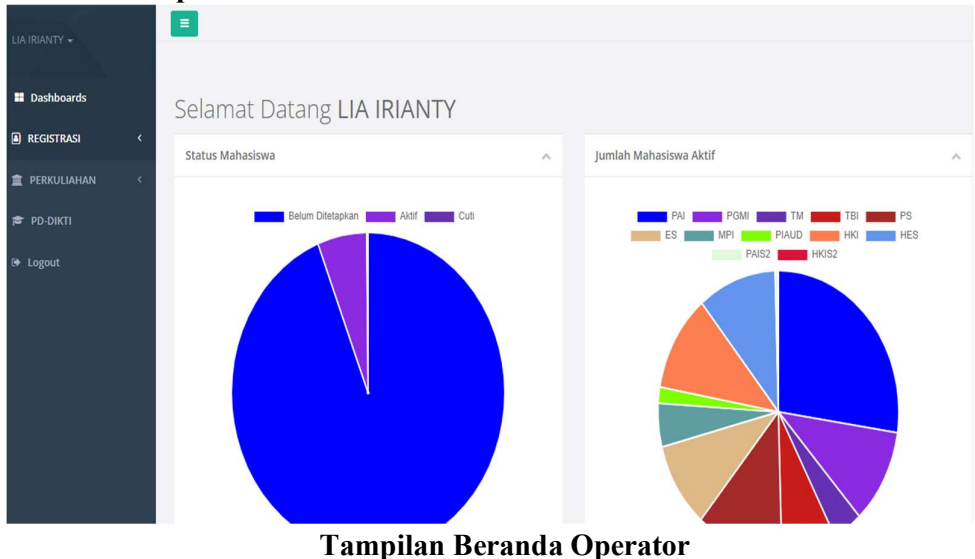

Setelah Operator login menggunakan user akan menuju ke halaman beranda SILA dimana operator memanajemen akademik sesuai fakultas masing-masing. Pada hak akses operator terdapat fitur registrasi, perkuliahan, PDDIKTI Sinkron, dan logout.

A. Menu Registrasi

| Dashboards                        | Lungituri i        |                                                       |   |                         |                                                               |       |
|-----------------------------------|--------------------|-------------------------------------------------------|---|-------------------------|---------------------------------------------------------------|-------|
| 🗈 REGISTRASI 🛛 🗸                  | Identitas Diri Mah | asiswa NIM :                                          |   | Alamat                  |                                                               |       |
| Update Biodata                    | NIM                |                                                       |   | Propinsi                | Pilih Propinsi                                                |       |
| Data Diri                         | NIK                |                                                       |   | Kab./Kota               | Pilih Kabupaten                                               |       |
| Data Pendidikan<br>Data Orang Tua | Nama               |                                                       |   | Kecamatan               | Pilih Kecamatan                                               |       |
| Laporan                           | Tempat Lahir       |                                                       |   | Kelurahan               | Pilih Kelurahan                                               |       |
| T PERKULIAHAN <                   | Tgl Lahir          | -                                                     |   | RT/RW                   | RT RW :                                                       |       |
| PD-DIKTI                          | Text Tgl Lahir     |                                                       |   | Kode Pos                |                                                               |       |
|                                   |                    | *) Nama dan Tgl Lahir hanya dapat diubah oleh Petugas |   | *) Jika Kecamatan/Kelu  | rahan TIDAK ADA DALAM DAFTAR DIATAS, silahkan centang/kiik al | lamat |
|                                   | Jenis Kel          | IK                                                    | ~ | alternatif kemudian len | ngkapi data alamat Anda !                                     |       |

#### Tampilan Menu Registrasi

Menu Registrasi terdapat sub menu update biodata dan menu laporan.

- Menu update biodata yaitu operator/mahasiswa dapat melakukan update biodata dari data diri, data Pendidikan, dan data orang tua tiap semester.
- Menu laporan yaitu operator dapat merekap hasil data registrasi berapa jumlah mahasiswa aktif, tidak aktif dan lain-lain

| Dashboards       |   | Rek  | ap Re         | gistrasi                                          |                     |        |      |                            |                                  |           |                               |     |
|------------------|---|------|---------------|---------------------------------------------------|---------------------|--------|------|----------------------------|----------------------------------|-----------|-------------------------------|-----|
| REGISTRASI       | × | Juru | san/Fak       | ultas Semua                                       |                     | ✓ Tahu | n i  | 022                        |                                  | Semester  | Gasal                         | ~   |
| Update Biodata   | ٢ |      |               |                                                   |                     |        |      |                            |                                  |           |                               |     |
| Laporan          | ~ | Re   | kap Ula       | ing                                               |                     |        |      |                            |                                  |           |                               |     |
| Rekap Registrasi |   | No   | Kode<br>Prodi | Nama Prodi                                        | Belum<br>Ditetapkan | Aktif  | Cuti | Sedang<br>Double<br>Degree | Kampus<br>Merdeka<br>(Pertukaran | Non-Aktif | Menunggu<br>Uji<br>Kompetensi | JML |
| 🏦 PERKULIAHAN    | < |      |               |                                                   |                     |        |      |                            | Pelajar)                         |           |                               |     |
|                  |   | 1    | 111           | Pendidikan Agama Islam (PAI)                      | 521                 | 47     | 0    | 0                          | 0                                | 0         | 0                             |     |
| 🖻 PD-DIKTI       |   | 2    | 121           | Pendidikan Guru Madrasah Ibtidaiyah (PGMI) (PGMI) | 226                 | 0      | 0    | 0                          | 0                                | 0         | 0                             |     |
| 🕒 Logout         |   | 3    | 131           | Tadris Matematika (TM)                            | 63                  | 19     | 0    | 0                          | 0                                | 0         | 0                             |     |
|                  |   | 4    | 141           | Tadris Bahasa Inggris (TBI)                       | 138                 | 13     | 1    | 0                          | 0                                | 0         | 0                             |     |
|                  |   | 5    | 171           | Manajemen Pendidikan Islam (MPI)                  | 104                 | 0      | 0    | 0                          | 0                                | 0         | 0                             |     |
|                  |   | 6    | 181           | Pendidikan Islam Anak Usia Dini (PIAUD)           | 38                  | 0      | 0    | 0                          | 0                                | 0         | 0                             |     |
|                  |   | 7    | 211           | Hukum Keluarga Islam (Akhwal Syaksiyah) (HKI)     | 193                 | 39     | 0    | 0                          | 0                                | 0         | 0                             |     |
|                  |   | 8    | 221           | Hukum Ekonomi Syariah (Muamalah) (HES)            | 219                 | 0      | 0    | 0                          | 0                                | 0         | 0                             |     |

IAIN Fattahul Muluk Papua IAIN FM Papua

#### DAFTAR MAHASISWA PRODI PENDIDIKAN AGAMA ISLAM

| NO. | NIM        | NAMA                      | TGL. LAHIR                  | ALAMAT                         | L/K | KLS | STATUS |
|-----|------------|---------------------------|-----------------------------|--------------------------------|-----|-----|--------|
| ANG | KATAN 2020 |                           | •                           |                                |     |     |        |
| 1   | 020111001  | ADE SALMA RENATI KASONGAT | FAK-FAK, 15-02-2002         |                                | Ρ   | REG | А      |
| 2   | 020111002  | AGIL AYU SETYOWATI        | JAYAPURA, 12-09-2002        |                                | Ρ   | REG | A      |
| 3   | 020111003  | ANANDA AYU PRAMESTY       | SARMI, 28-08-2002           |                                | Ρ   | REG | A      |
| 4   | 020111004  | YANAS TANGNGILOMBAN       | TANA TORAJA, 08-06-<br>1982 |                                | Ρ   | REG | A      |
| 5   | 020111005  | ARISTA NOVIA WULANSARI    | JAYAPURA, 06-03-2002        | Alue Bagok RT. 1 RW. 1<br>Aceh | Ρ   | REG | A      |
| 6   | 020111006  | ARZUN MAHMUDI             | KEEROM, 16-04-2002          |                                | L   | REG | A      |
| 7   | 020111007  | DWI KARIMATUL SHOLIHAH    | BIAK, 12-07-2002            | Waena RT. 1 RW. 1<br>Papua     | P   | REG | А      |
| 8   | 020111008  | FEBRY JUNIARKO PRATAMA    | KEDIRI, 11-06-1999          |                                | L   | REG | А      |
| 9   | 020111009  | HASNIAR                   | BONE, 05-11-2002            |                                | Ρ   | REG | A      |
| 10  | 020111010  | HESTY WULANDARI           | ARSO, 27-12-2002            |                                | Ρ   | REG | A      |
| 11  | 020111011  | CICI KURNIAWATI           | LAMPUNG, 10-05-1990         |                                | Ρ   | REG | A      |

Menu Laporan rekapan

#### B. Menu Perkuliahan

#### a. Menu Data Mahasiswa

1. Menu Kelas Permanen

| FIOU | 11                           | :     | Pendidikan     | Agama Isla | am (S1) |                |   |           |      |
|------|------------------------------|-------|----------------|------------|---------|----------------|---|-----------|------|
| Angl | Angkatan<br>Tambah Kelas 🛛 🖨 |       | 2017           |            |         |                |   |           |      |
| Tan  | nbah Kelas 🛛 🖨               | Cetak | : Daftar Kelas |            |         |                |   | Kelas : - |      |
| No   | Relas Getak                  |       |                | Jumlah     | Aktif   | Status<br>Lain | # | No NIM    | Nama |
| 1    | Kelas     Belum ditetapkan   |       | G              | 267        | 0       | 67             | 1 |           |      |
|      | τοτα                         | L     |                | 267        | 0       | 67             |   |           |      |
|      |                              |       |                |            |         |                |   |           |      |

Menu Pembentukan Kelas Permanen

## Silahkan pilih Prodi, kemudian Angkatan. Terdapat Kelas yang belum di tetapkan dan sudah di tetapkan

| rempentu                   | ikan Kelas Perm                                                                                                    | anen                                                                                                    |            | Google                                                                            | : Translate                                                                                                    |                                      |   |
|----------------------------|----------------------------------------------------------------------------------------------------|----------------------------------------------------------------------------------------------------|------------|-----------------------------------------------------------------------------------|----------------------------------------------------------------------------------------------------|--------------------------------------|---|
| Prodi                      |                                                                                                    | Pendidikan Agama                                                                                                    | Islam (S1) |                                                                                   |                                                                                                    |                                      | ٣ |
| Angkatar                   | n                                                                                                    | 2020                                                                                                    |            |                                                                                   |                                                                                                    |                                      |   |
| Penamb                     | oahan Kelas F                                                                                                    | Permanen                                                                                                    |            |                                                                                   |                                                                                                    |                                      |   |
| Nama Ke                    | elas                                                                                                    |                                                                                                    | С          |                                                                                   |                                                                                                    |                                      |   |
| Group                      |                                                                                                    |                                                                                                    | REG        |                                                                                   |                                                                                                    |                                      | ~ |
| No                         |                                                                                                    |                                                                                                    |            |                                                                                   |                                                                                                    |                                      |   |
|                            | NIM                                                                                                    | Nama                                                                                                    |            | Prodi                                                                             | Angkatan Jalur                                                                                                    | Status                               |   |
| 1                          | 020111018                                                                                                    | Nama                                                                                                    |            | Prodi<br>PAJ / S1                                                                 | Angkatan Jalur<br>2020                                                                                                    | <b>S</b> tatus<br>A                  | 0 |
| 1                          | 020111018<br>020111019                                                                                                    | Nur Isra Muspita<br>Nur Syifaussafi'ah                                                                                 |            | Prodi PAL / S1 PAL / S1                                                           | Angkatan         Jalur           2020         2020                                                                                                    | Status<br>A<br>A                     |   |
| 1 2 3                      | 020111018<br>020111019<br>020111020                                                                                         | Nama<br>NUR ISRA MUSPITA<br>NUR SYIFAUSSAFI'AH<br>NURLENI PAPUATI                                                      |            | Prodi           PAL / S1           PAL / S1           PAL / S1                    | Angkatan         Jalur           2020         2020           2020         2020           2020         2020                                                                                                    | Status<br>A<br>A<br>A                |   |
| 1<br>2<br>3<br>4           | 020111018<br>020111019<br>020111020<br>020111021                                                                            | NUR ISRA MUSPITA<br>NUR SYIFAUSSAFI'AH<br>NURLENI PAPUATI<br>NURMAIZAR RAHAYU F                                        | UTRI       | Prodi           PAI / S1           PAI / S1           PAI / S1           PAI / S1 | Angkatan         Jalur           2020         2020           2020         2020           2020         2020           2020         2020                                                                                                    | A<br>A<br>A<br>A<br>A                |   |
| 1<br>2<br>3<br>4<br>5      | 020111018<br>020111019<br>020111020<br>020111021<br>020111022                                                               | Nama<br>NUR ISRA MUSPITA<br>NUR SYIFAUSSAFI'AH<br>NURLENI PAPUATI<br>NURMAIZAR RAHAYU F<br>RANI SUCITRA                | UTRI       | Prodi<br>PAI / S1<br>PAI / S1<br>PAI / S1<br>PAI / S1<br>PAI / S1                 | Angkatan         Jalur           2020         2020           2020         2020           2020         2020           2020         2020           2020         2020           2020         2020                                                                                     | Status<br>A<br>A<br>A<br>A<br>A      |   |
| 1<br>2<br>3<br>4<br>5<br>6 | NIM           020111018           020111019           020111020           020111021           020111022           020111023 | Nama<br>NUR ISRA MUSPITA<br>NUR SYIFAUSSAFI'AH<br>NURLENI PAPUATI<br>NURMAIZAR RAHAYU P<br>RANI SUCITRA<br>REGINA WARU | UTRI       | Prodi<br>PAI/S1<br>PAI/S1<br>PAI/S1<br>PAI/S1<br>PAI/S1<br>PAI/S1                 | Angkatan         Jalur           2020         2020           2020         2020           2020         2020           2020         2020           2020         2020           2020         2020           2020         2020           2020         2020           2020         2020 | Status<br>A<br>A<br>A<br>A<br>A<br>A |   |

Pilih Tambah Kelas dan centang mahasiswa yang mau di tetapkan kelas permanennya. Nama kelas otomatis tergenerate mulai A, B, C, dan seterusnya.

| Angł | atan       | :          | 2020         |        |       |        |   |       |           |                        |           | ,       |
|------|------------|------------|--------------|--------|-------|--------|---|-------|-----------|------------------------|-----------|---------|
| Tan  | nbah Kelas | 🔒 Cetak    | Daftar Kelas | Í      |       |        |   | Kelas | : - REG   |                        |           |         |
| No   | Kelas      |            |              | Jumlah | Aktif | Status | # | No    | NIM       | Nama                   | Status    | #       |
|      |            |            |              |        |       | Lain   |   | 1     | 020111018 | NUR ISRA MUSPITA       | A         |         |
|      | Belum dite | apkan - RE | G            | 60     | 30    | 0      | 1 | 2     | 020111019 | NUR SYIFAUSSAFI'AH     | Belum Dap | at Kela |
| 2    | A - REG    |            |              | 20     | 10    | 0      | 1 |       |           |                        | A         |         |
|      | D. D.C.    |            |              |        | 7     | 0      |   | 3     | 020111020 | NURLENI PAPUATI        | В         |         |
| 3    | B - KEG    |            |              | 14     | /     | 0      |   | 4     | 020111021 | NURMAIZAR RAHAYU PUTRI | A         |         |
|      | 1          | OTAL       |              | 94     | 47    | 0      |   |       |           |                        |           |         |
|      |            |            |              |        |       |        |   | 5     | 020111022 | RANI SUCITRA           | А         |         |
|      |            |            |              |        |       |        |   |       |           |                        |           |         |

Kelas yang sudah di tetapkan akan menampilkan nama kelas permanen dan mahasiswa yang belum di tetapkan kelasnya. Operator juga dapat melalkukan perubahan data kelas pindah kelas.

2. Menu Perwalian

Menu Penetapan Dosen Pembimbig/Wali untuk Mahasiswa

|    |           | Wali Studi           | ZULFADLI, M | .H       |   |         |           |              |           |          |      |  |
|----|-----------|----------------------|-------------|----------|---|---------|-----------|--------------|-----------|----------|------|--|
| No | NIM       | Nama                 | Prodi       | Angkatan | # | 10      | ~         | Keyword      | 020211004 |          |      |  |
| 1  | 019211001 | ADNAN EKA PUTRA      | HKI         | 2019     |   | No      | NIM       | Nama         |           | Prodi    | Akt  |  |
| 2  | 019211002 | ANDRI DJONLER        | HKI         | 2019     |   | 1       | 020211004 | ASRIAL ANGGA | WARDHANA  | HKI / S1 | 2020 |  |
| 3  | 019211003 | AZUSFAN FAIFFAR BUTJ | ΗKI         | 2019     |   | SIMI    | PAN       |              |           |          |      |  |
| 4  | 019211004 | CHUSNUL DWY NADILA   | НКІ         | 2019     |   | Total 1 | Mahasiswa |              |           |          |      |  |
| 5  | 019211005 | DEWI MANDASARI       | HKI         | 2019     |   |         |           |              |           |          |      |  |
| 6  | 019211006 | FITA FAZALIA ROHMAH  | НКІ         | 2019     |   |         |           |              |           |          |      |  |

Pilih Wali studinya kemudian ketik nim atau nama mahasiswa di pencarian centangkan dan simpan. Maka akan tersetting perwalian anatara mahasiswa dengan dosen bersangkutan.

| Prodi Pendidikan Agama Islam (S1) |           |   |
|-----------------------------------|-----------|---|
| Angkatan                          | Kurikulum |   |
| 2020                              | 2020      | ~ |
|                                   | 2022      |   |
|                                   | 2020      |   |
|                                   | 2019      |   |
|                                   | 2018      |   |
|                                   |           |   |
|                                   |           |   |
|                                   |           |   |
|                                   |           |   |
|                                   |           |   |

Pilih penetapan kurikulum mahasiswa . kurikulum apa yang di pakai pada Angkatan tersebut. Sebelumny settingkan dulu di menu data referensi.

- b. Menu Data Referensi
  - 1. Menu Matakuliah

|    | Semua Tahu    | ir Y Prodi : Pendidika  | an Agama Islam |         |         | Tambah Matakuliah      |        |
|----|---------------|-------------------------|----------------|---------|---------|------------------------|--------|
| ow | 100 💙 entries |                         |                |         |         | Search:                |        |
| No | Kode 🎄        | Nama Matakuliah 💷       | Kelompok 💷     | Tahun 🗦 | Wajib 💷 | Program Studi          | Proses |
|    | 1400104       | BAHASA INGGRIS II       |                | 2021    | Y       | Pendidikan Agama Islam | GK 🚺   |
|    | 1400106       | FILSAFAT ILMU           |                | 2021    | Y       | Pendidikan Agama Islam | C2 🚺   |
| 3  | 1400109       | BTA II                  |                | 2021    | Y       | Pendidikan Agama Islam | C 🛛    |
| 1  | 1400111       | AKIDAH AKHLAK           |                | 2021    | Y       | Pendidikan Agama Islam | C8 🚺   |
|    | 1400114       | SEJARAH PERADABAN ISLAM |                | 2021    | Y       | Pendidikan Agama Islam | C8 🚺   |
| 5  |               |                         |                |         |         |                        |        |

## Silahkan lakukan menambah mengedit dan menghapus data mata kuliah sesuai prodi amaupun Angkatan. Pilih prodi terlebih dahulu.

| Matakuliah      |                                                                         |                    |
|-----------------|-------------------------------------------------------------------------|--------------------|
| Kode Matakuliah | Kelompok                                                                | - BELUM DITETAPKAN |
| Matakuliah      |                                                                         |                    |
| Tahun           | 2                                                                       | 5KS 0 arch:        |
| Ditawarkan      | Y Y Diujikan Y Wa                                                       | ajib y 🗸           |
| Prasyarat       | Prasyarat                                                               | ▲ idikar           |
| Deskripsi       |                                                                         | م<br>idikar        |
|                 | Prasyarat<br>1401212 - Kebijakan Pendidikan                             | ldikar             |
|                 | 1401213 - Statistik Pendidikan                                          | idikar             |
|                 | 1401214 - Evaluasi Pembelajaran<br>1401306 - Konsep Dasar Sains MI/SD I | idikar             |
| 6 1400116 B/    | 14101221 - Strategi Pembelajaran                                        | Pendidikar         |

Pilih tombol Tambah Matakuliah untuk menambah matakuliah.

#### 2. Menu Kurikulum

|             |            | Prodi    | PAI (Pendidika   | n Agama Islam) - S1 |                     |         |    |       |           |       | -  |
|-------------|------------|----------|------------------|---------------------|---------------------|---------|----|-------|-----------|-------|----|
|             | Tahun Ar   | ngkatan  | 2022             | ~                   | Syarat SKS Minima   | l Lulus | 14 | 17    |           |       |    |
|             | N          | o. Surat |                  |                     |                     |         |    |       |           |       |    |
| <b>⊢</b> Ta | mbah Kurik | ulum     | 🕼 Ubah Kurikulum | 🔳 Ubah Matakuliah   | 🔒 Cetak Kurikulum   |         |    |       |           |       |    |
| No          | Kode<br>MK |          |                  | Matakuliah          |                     |         |    | Smt   | Prasyarat | Ambil | RP |
| EM          | ESTER 0    |          |                  |                     |                     |         |    |       |           |       |    |
|             | 1401212    | Kebija   | kan Pendidikan   |                     |                     | 2       |    | 0     |           | Belum | ×  |
| 5           | 1401213    |          |                  | 2                   |                     | 0       |    | Belum | ×         |       |    |
|             |            |          |                  | 1                   | OTAL SKS SEMESTER 0 | 4       | 0  |       |           |       |    |
| OT          |            |          |                  |                     |                     | 4       | 0  |       |           |       |    |

Pada menu kurikulum silahkan melakukan penetapan kurikulum sesuai Angkatan mahasiswa.

3. Menu Penandatangan Dokumen

| Penandatangan Dokur         | nen Akademik                |                |       |
|-----------------------------|-----------------------------|----------------|-------|
| Prodi                       | Pendidikan Agama Islam (51) |                | ¥     |
| Gelar Akademik Lulusan<br>: | Sarjana Pendidikan          |                | S.Pd. |
| SK Pendirian :              |                             | SK BAN-PT :    | •     |
| Skor BAN-PT :               | 300                         | Nilai BAN-PT : | A     |
| Visi :                      | Belum ada visi              |                |       |
| Misi :                      | Belum ada misi              |                | h     |
| Dekan dan Prodi             |                             | KST            |       |

Silahkan mengisi data penandatangan dokumen. Nantinya akan di publish pada cetakan KRS, HSS, Transkrip, dll

4. Menu Penjadwalan Pengisian KRS

| Mulai Revisi : 26/11/20   | )22 <b>t</b>              |
|---------------------------|---------------------------|
| Selesai Revisi : 26/11/20 | 022 <b>Č</b>              |
|                           | Selesai Revisi : 26/11/20 |

Silahkan mengatur waktu pengisian KRS

- c. Menu Data Dosen
  - 1. Menu Data Induk Dosen

| ta Do | sen                |                |                          |                 |                                                                                                    |                      |
|-------|--------------------|----------------|--------------------------|-----------------|----------------------------------------------------------------------------------------------------|----------------------|
| nkron | Simpeg             | awai Negeri Si | pil 🗸                    | Fakultas Tarbiy | ah                                                                                                    |                      |
| how   | 10 Y entries       |                |                          |                 | Search:                                                                                                    |                      |
| No    | NIP/NIY            | NIDN           | Nama                     | Status          | Jabatan                                                                                                    | Unit<br>Kerja 🎝      |
| 1     | 196312022000031001 | 2002126301     | MOH. Y. UN.<br>MAYALIBIT | PNS             | Lektor Mata Kuliah Filsafat Pendidikan Islam, pada<br>pada Fakultas Tarbiyah dan Ilmu Kependidikan IAIN<br>Fattahul Muluk Papua | Fakultas<br>Tarbiyah |
| 2     | 197212312006041008 | 2031127201     | ZULIHI                   | PNS             | Lektor Wakil Dekan Bidang Akademik dan<br>Kelembagaan Fakultas Tarbiyah dan Ilmu<br>Kependidikan                                | Fakultas<br>Tarbiyah |
| 3     | 197705212005011005 | 2021057703     | MUHAMMAD<br>TASLIM       | PNS             |                                                                                                    | Fakultas<br>Tarbiyah |
| 4     | 197902242006041003 | 2024027902     | UMAR<br>WERFETE          | PNS             | Lektor Mata Kuliah Bahasa Inggris, pada pada Fakultas<br>Tarbiyah dan Ilmu Kependidikan IAIN Fattahul Muluk<br>Papua            | Fakultas<br>Tarbiyah |

Data rekapan dosen tersinkron dari simpeg Sistem informasi kepegawaian sitalak dan pddikti.

2. Menu penugasan dosen

| Beban Mengajar Dosen Semester Gasal 2022 |                 |    |               |       |         |     |
|------------------------------------------|-----------------|----|---------------|-------|---------|-----|
| Tahun Akademik 2022 🗸                    | Semester Gasal  | ~  |               |       |         |     |
| Show 100 💙 entries                       |                 |    | Search:       | riska |         |     |
| No 🏦 Nama                                |                 | lt | NIP           | 11    | Kelas 🕴 | SKS |
| 1 RISKA YULIANTI                         |                 |    | 1989072020180 | 12002 | 2       |     |
| Showing 1 to 1 of 1 entries              | Previous 1 Next |    |               |       |         |     |
|                                          |                 |    |               |       |         |     |

Menu ini menampilkan status beban mengajar dosen .  ${}_{\scriptscriptstyle{\text{IAIN Fatabul Muluk Papua}}}_{\scriptscriptstyle{\text{IAIN FM Papua}}}$ 

Beban Mengajar RISKA YULIANTI, M.Pd

| Dos | en Uta | ma  |           |                             |                               |       |     |            |            |
|-----|--------|-----|-----------|-----------------------------|-------------------------------|-------|-----|------------|------------|
| NO  | HARI   | JAM | KODE MK   | MATAKULIAH                  | JURUSAN/PRODI                 | KELAS | SKS | RUANG      | JML<br>MHS |
| 1   | Selasa | 1   | TMTK 2526 | Metodologi Penelitian I     | Tarbiyah / TM                 | Mat5  | 2   | Tar.Lt2.01 | 0          |
| 2   | Kamis  | 1   | TMTK 2528 | Persamaan Diferensial Biasa | Tarbiyah / TM                 | Mat5  | 2   | Tar.Lt2.01 | 0          |
|     |        |     |           | JUMLAH SKS                  |                               |       | 4   |            |            |
|     |        |     |           |                             | Kudus, 2023<br>Dekan Fakultas |       |     |            |            |

NIP.

3. Menu Jurnal Mengajar

Masih dalam pengembangan . menu berfungsi sinkronisasi antara elearning edos dan beban kinerja dosen (bkd)

d. Menu Evaluasi Pembelajaran

Masih dalam pengembangan. Menu ini berfungsi adanya feedback mahasiswa kepada dosen yang mengajar sebagai evaluasi pembejaran, ketika mahsiswa sudah mengisi evaluasi pembelajaran maka akan menampilakan hasil studi semester.

- e. Menu Rencana Studi
  - 1. Menu Kelas Kuliah

|                          |                     |                | Matakuliah :                |  |
|--------------------------|---------------------|----------------|-----------------------------|--|
| UMLAH                    | 0                   |                | Kode MK :                   |  |
| No Kode Mat              | akuliah SKS         | Kelas Paket #  | Tambah Penawaran Matakuliah |  |
| latakuliah Yang Ditawarl | kan                 |                | Kelas Yang Diselenggarakan  |  |
| Angkatan                 | 2020 - 5            | , Semester Kum | 5                           |  |
| Tahun Akademik           | 2022                | , Semester     | Gasal 🗸                     |  |
| Prodi                    | Pendidikan Agama Is | am (S1)        |                             |  |

Silahkan membuat kelas kuliah . pilih prodi terlebih dahulu, tahun akademin, Angkatan.

| Pen   | ambahan   | Kela                                         | S                                                                  |                                                                                                    |                                                                                                    |                  |                                                                                                    |                                                                                                    |                                                                                                    |                                                                                                    |                                                                                                    |                  |                  |                  |
|-------|-----------|----------------------------------------------|--------------------------------------------------------------------|----------------------------------------------------------------------------------------------------|----------------------------------------------------------------------------------------------------|------------------|----------------------------------------------------------------------------------------------------|----------------------------------------------------------------------------------------------------|----------------------------------------------------------------------------------------------------|----------------------------------------------------------------------------------------------------|----------------------------------------------------------------------------------------------------|------------------|------------------|------------------|
|       | Matakulia | h                                            | KEBIJAKAN P                                                        | ENDIDIKAN                                                                                                |                                                                                                    |                  |                                                                                                    |                                                                                                    |                                                                                                    | Ŧ                                                                                                    |                                                                                                    |                  |                  |                  |
|       | Kela      | IS                                           | REG                                                                | ~                                                                                                    |                                                                                                    |                  | Kela                                                                                                    | s Permanen                                                                                                    | A                                                                                                    | ~                                                                                                    |                                                                                                    |                  | •                |                  |
|       | Nama Kela | IS                                           | PAI12                                                              |                                                                                                    |                                                                                                    |                  |                                                                                                    | Kapasitas                                                                                                    | 35                                                                                                    |                                                                                                    |                                                                                                    |                  |                  |                  |
|       |           |                                              |                                                                    |                                                                                                    |                                                                                                    |                  |                                                                                                    |                                                                                                    | -                                                                                                    |                                                                                                    |                                                                                                    |                  |                  |                  |
|       |           | _                                            |                                                                    |                                                                                                    |                                                                                                    |                  |                                                                                                    |                                                                                                    | Simp                                                                                                    | pan Tutup                                                                                                    |                                                                                                    |                  |                  |                  |
| lo    | Kode      | Mata                                         | akuliah                                                            | SKS                                                                                                    | Kelas                                                                                              | Paket            | : #                                                                                                    | Tambah                                                                                                    | Penawaran M                                                                                                    | latakuliah                                                                                                    |                                                                                                    |                  |                  |                  |
| JMLAH | ł         |                                              |                                                                    | 0                                                                                                    |                                                                                                    |                  |                                                                                                    | Ко                                                                                                    | de MK :                                                                                                    |                                                                                                    |                                                                                                    |                  |                  |                  |
|       |           |                                              |                                                                    |                                                                                                    |                                                                                                    |                  |                                                                                                    | Mata                                                                                                    | kuliah :                                                                                                    |                                                                                                    |                                                                                                    |                  |                  |                  |
|       |           |                                              |                                                                    |                                                                                                    |                                                                                                    |                  |                                                                                                    | No Kel                                                                                                    | as Nama Ko                                                                                                    | elas                                                                                                    |                                                                                                    | Kps              | jml<br>Pst       | Prose            |
|       | Per       | Penambahan<br>Matakulia<br>Kela<br>Nama Kela | Penambahan Kela<br>Matakuliah<br>Kelas<br>Nama Kelas<br>Nama Kelas | Penambahan Kelas<br>Matakuliah KEBIJAKAN P<br>Kelas REG<br>Nama Kelas PAI12<br>0 Kode Matakuliah<br>MLAH | Penambahan Kelas<br>Matakuliah Kelas REG ✓<br>Nama Kelas PA.112<br>o Kode Matakuliah SKS<br>MLAH O | Penambahan Kelas | Penambahan Kelas<br>Matakuliah KEBIJAKAN PENDIDIKAN<br>Kelas REG V<br>Nama Kelas PAI12<br>o Kode Matakuliah SKS Kelas Pakel<br>JMLAH 0 | Penambahan Kelas<br>Matakuliah KEBIJAKAN PENDIDIKAN<br>Kelas REG V Kela<br>Nama Kelas PAI12<br>O Kode Matakuliah SKS Kelas Paket #<br>JMLAH O | Penambahan Kelas          Matakuliah       KEBIJAKAN PENDIDIKAN         Kelas       REG         Nama Kelas       PAI12         Kelas       Kelas Permanen         Kapasitas       Kapasitas         Kutakuliah       SKS         Kelas       Reg         Kapasitas       Kapasitas | Penambahan Kelas          Matakuliah       KEBIJAKAN PENDIDIKAN         Kelas       REG         Nama Kelas       PAI12         Sim       Kapasitas         O       Kode         Matakuliah       SKS         Kelas       Paint2         Kapasitas       35 | Penambahan Kelas          Matakuliah       KEBIJAKAN PENDIDIKAN         Kelas       REG         Nama Kelas       PAI12         Nama Kelas       PAI12         Kapasitas       35         Simpan       Tutup         Kode       Matakuliah         SKS       Kelas         MLAH       0         Kode MK:         Matakuliah         No         Kelas | Penambahan Kelas | Penambahan Kelas | Penambahan Kelas |

Pilih tombol penawaran mata kuliah yang sudah ditetapkan di menu data referensi sesuai prodi. Isi nama kelas 5 digit, pilih kelas permanen dan kapasistas kemudian simpan.

| Pem  | bentukan Kel     | as                     |         |       |              |                                                         |               |            |        |
|------|------------------|------------------------|---------|-------|--------------|---------------------------------------------------------|---------------|------------|--------|
|      | Pro              | di Tadris Matemati     | ka (S1) |       |              |                                                         |               | ٣          |        |
|      | Tahun Akadem     | ik 2022                | *       |       | Semester     | Gasal 🗸                                                 |               |            |        |
|      | Angkata          | n Semua Angkal         | ta 💙    |       | Semester Kum | 0                                                       |               |            |        |
| Mata | kuliah Yang Dita | warkan                 |         |       |              | Kelas Yang Diselenggarakan                              |               |            |        |
| No   | Kode             | Matakuliah             | SKS     | Kelas | Paket #      | Untuk menambah penawaran matakuliah atau k<br>Angkatan. | œlas silahkan | pilih Proc | li dan |
| 1    | FTARMTK2510      | Pendidikan Multikultur | 2       | 1     | 24 🕶 🔳       | Kode MK : FTARMTK2510                                   |               |            |        |
| 2    | FTARMTK2511      | Kepramukaan            | 2       | 1     | 12           | Matakuliah : Pendidikan Multikultur                     |               |            |        |
| 3    | IAFMMTK1011      | Antropologi Agama      | 2       | 1     | 20<br>22     | No Kelas Nama Kelas                                     | Kps           | Jml<br>Pst | Proses |
| 4    | IAFMMTK1014      | Ilmu Kalam             | 2       | 1     | 24           | 1 A - REG Mat5                                          | 40            | 0          | 6      |
| 5    | IAFMMTK1702      | KKN                    | 4       | 1     | 18 ¥         |                                                         |               |            |        |
| 6    | TDM 011401       | Statistik Matematika   | 2       | 2     | 18 ¥         |                                                         |               |            |        |

Akan tersimpan sesuai kelas kuliah dan silahkan tetapkan paket matakuliahnya.

2. Menu Penetapan Pengajar

| adwal F | Perkuliahan   |                                                            |          |       |             |            |                                         |      |
|---------|---------------|------------------------------------------------------------|----------|-------|-------------|------------|-----------------------------------------|------|
| Ta      | ahun Akademik | 2022 🗸                                                     | iemester | Gas   | al          | ✓ A        | ngkatan Semua 🗸                         |      |
|         | Fakultas      | Tarbiyah 🗸                                                 | Prodi    | Tadri | s Bahasa In | ggris (S1) |                                         |      |
|         | Kelas         | Semua Kelas 🔻                                              | Dosen    | Ser   | nua Dosen   | -          |                                         |      |
|         | Matakuliah    | Semua Matakuliah                                           |          |       |             |            |                                         |      |
| Show    | 10 Y entr     | ies                                                        |          |       |             |            | Search:                                 |      |
| No      | Kode 斗        | Matakuliah                                                 |          | Akt 🕴 | SKS 🗐       | Kelas 🗍    | Dosen                                   | Aksi |
| 1       | PTBI2524      | ENGLISH FOR SPESIFIC PURPOSES                              |          | 2020  | 2           | A-eng2     | ERFIN WIJAYANTI, M.Pd.                  |      |
| 2       | PTBI2529      | TEACHING ENGLISH AS A FOREIGN LANGUAGE (T                  | refl)    | 2020  | 2           | A-eng3     | RAHMAWANSYAH, S.Pd.,M.Pd.               | 4    |
| 3       | PTBI2535      | INSTRUCTIONAL MEDIA AND ACTIVITIES IN<br>LANGUAGE TEACHING |          | 2020  | 2           | A-Eng1     | ANDI MIFTAHUL MAULIDIL<br>MURSYID, M.Pd |      |

Silahkan tentukan penetapan pengajar dosen pada kelas kuliah dan matakuliah yang sudah ditetapkan.

|         |               | Pengajar               |                                       |               |    |            |                           |
|---------|---------------|------------------------|---------------------------------------|---------------|----|------------|---------------------------|
| adwal F | Perkuliahan   | Dosen I                | ERFIN WIJAYANTI, M.Pd.                |               | ¥  |            |                           |
| Т       | ahun Akademik | Dosen II               | Pilih Dosen                           |               | *  | ~          | Angkatan Semua            |
|         | Fakultas      |                        |                                       |               | ٩, | ggris (S1) |                           |
|         | Kelas         |                        | Pilih Dosen<br>A. UBAIDILLAH, M.Pd.   |               | Î  |            |                           |
|         | Matakuliah    | Semua Matakulia        | ABD. KARMAN, M.M<br>AKBAR JAYA, M.Si. |               |    |            |                           |
| Show    | 10 Y entr     | ies                    | AMRI, S.HI, M.H<br>AMRIS, M.SI.       |               | J  |            | Search:                   |
| No      | Kode 👫        | Matakuliah             | ANAS DJUMATI, M.M                     |               | 17 | Kelas 👫    | Dosen                     |
| 1       | PTBI2524      | ENGLISH FOR SPESIFIC P | ANDI MIFTAHUL MAULIDIL M              | IURSYID, M.Pd | •  | A-eng2     | ERFIN WIJAYANTI, M.Pd.    |
| 2       | PTBI2529      | TEACHING ENGLISH AS A  | FOREIGN LANGUAGE (TEFL)               | 2020          | 2  | A-eng3     | RAHMAWANSYAH, S.Pd.,M.Pd. |
|         |               |                        |                                       |               |    |            |                           |

Penentuan dosen pengajar.

3. Menu Penjadwalan Kuliah

| Ta  | ahun Akademik                                              | 2022                                                                               | ~    | Semi | ester                     | Gasal                                                                  | ~                            | Angkatan         | Semua 🔹 🗙                                                                                                    |                                                                           |
|-----|------------------------------------------------------------|------------------------------------------------------------------------------------|------|------|---------------------------|------------------------------------------------------------------------|------------------------------|------------------|----------------------------------------------------------------------------------------------------|---------------------------------------------------------------------------|
|     | Fakultas                                                   | Tarbiyah                                                                           | ~    | F    | rodi                      | Pendidikan A                                                           | gama Islam <mark>(</mark> S1 | )                |                                                                                                    |                                                                           |
|     | Kelas                                                      | Semua Kelas                                                                        | Y    | D    | osen                      | Semua Do:                                                              | sen                          |                  |                                                                                                    |                                                                           |
|     | Matakuliah                                                 | Semua Matakuliah                                                                   |      |      |                           |                                                                        |                              |                  |                                                                                                    |                                                                           |
| how | 10 Y entri                                                 | es                                                                                 |      |      |                           |                                                                        |                              | Search:          |                                                                                                    |                                                                           |
| No  | Kode 👫                                                     | Matakuliah                                                                         | IT A | d ∣î | SKS                       | Kelas 🕸                                                                | Dosen                        |                  | Jadwal                                                                                                    | Aksi                                                                      |
| 1   | 1401211                                                    | MANAJEMEN PENDIDIKAN ISLAM                                                         | 20   | )19  | 2                         | A-COBB                                                                 | ÷                            |                  | *                                                                                                    |                                                                           |
|     |                                                            |                                                                                    |      |      |                           |                                                                        |                              |                  | #                                                                                                    |                                                                           |
| 2   | 1401211                                                    | MANAJEMEN PENDIDIKAN ISLAM                                                         | 20   | )19  | 2                         | A-COBA                                                                 | •                            |                  | *<br>*<br>%                                                                                                    |                                                                           |
| 2   | 1401211<br>Jadwal Perku<br>Matakuliah                      | MANAJEMEN PENDIDIKAN ISLAM<br>Iliahan<br>SEJARAH PENDIDIKAN ISLAM                  | 20   | 119  | 2<br>Hari                 | A-COBA<br>Rabu                                                         | -                            | v                | ich:                                                                                                    | Aks                                                                       |
| 2   | 1401211<br>Jadwal Perku<br>Matakuliah<br>Angkatan          | MANAJEMEN PENDIDIKAN ISLAM<br>Iliahan<br>SEJARAH PENDIDIKAN ISLAM<br>2018          | 20   | 119  | 2<br>Hari<br>Jam          | A-COBA<br>Rabu<br>2. 09:30-                                            | 12:00                        | ~<br>~           | * * CO * CO * CO * CO * CO * CO * CO *                                                                                                    | Aks                                                                       |
| 2   | 1401211<br>Jadwal Perku<br>Matakuliah<br>Angkatan<br>Kelas | MANAJEMEN PENDIDIKAN ISLAM<br>Iliahan<br>SEJARAH PENDIDIKAN ISLAM<br>2018<br>A mpi | 20   | 119  | 2<br>Hari<br>Jam<br>Ruang | A-COBA<br>Rabu<br>2. 09:30-<br>C-V                                     |                              | v<br>v           | *<br>*<br>ch:<br>jadwal<br>*<br>0<br>#                                                                                                    | Aks                                                                       |
| 2   | 1401211<br>Jadwal Perku<br>Matakuliah<br>Angkatan<br>Kelas | MANAJEMEN PENDIDIKAN ISLAM<br>Iliahan<br>SEJARAH PENDIDIKAN ISLAM<br>2018<br>A mpi | 20   | 119  | 2<br>Hari<br>Jam<br>Ruang | A-COBA<br>Rabu<br>2. 09:30-<br>C-V<br>U<br>U<br>B-III<br>B-IV<br>B-V   | 12:00                        | v<br>v<br>1<br>Q | *         Co         #         Jadwal         *         O         *         O         *         O         *         O         *         O         *         O         *         O         *         O         *         O         *         C5 | Aks<br>                                                                   |
| 2   | 1401211<br>Jadwal Perku<br>Matakuliah<br>Angkatan<br>Kelas | MANAJEMEN PENDIDIKAN ISLAM<br>Iliahan<br>SEJARAH PENDIDIKAN ISLAM<br>2018<br>A mpi | 20   | 119  | 2<br>Hari<br>Jam<br>Ruang | A-COBA<br>Rabu<br>2. 09:30-<br>C-V<br>S<br>B-III<br>B-IV<br>B-V<br>C-I | 12:00                        | ν<br>ν<br>α      | *<br>*<br>o<br>fdr:<br>jadwal<br>*<br>o<br>#<br>*<br>o<br>#<br>*<br>o<br>*<br>*<br>o<br>*<br>*<br>o<br>*<br>*<br>o<br>*<br>*<br>o<br>*<br>*<br>*<br>o<br>*<br>*                                                                                | Aks<br>(1)<br>(1)<br>(1)<br>(1)<br>(1)<br>(1)<br>(1)<br>(1)<br>(1)<br>(1) |

Silahkan tetapkan waktu dan ruang kuliah pada menu ini.

#### 4. Menu KST/KRS Massal

|    |             | Tadris Bahasa Inggris (S1)                          |         |      |     |       |                                  |       | ٣ |
|----|-------------|-----------------------------------------------------|---------|------|-----|-------|----------------------------------|-------|---|
|    | Angkatar    | (Smt): 2020 (5) *                                   | Kelas : | A    |     | `     |                                  |       |   |
|    | Fa          | kultas : Tarbiyah                                   | Group : | REG  |     |       | Jumlah Matakuliah :              | 4     |   |
| нт | JNG IP SEME | TER                                                 |         |      |     |       |                                  |       |   |
| lo | Kode        | Matakuliah                                          |         | Smt  | SKS | Kelas | Dosen                            | Paket | # |
| 1  | PTBI2524    | English For Spesific Purposes                       |         | 2020 | 2   | eng2  | Dr. AMIRULLAH, S.Ag., M.Ag       | 24    | 2 |
| 2  | PTBI2529    | Teaching English as A Foreign Language (TEFL)       |         | 2020 | 2   | eng3  |                                  | 24    | 1 |
| 3  | PTBI2535    | Instructional Media and Activities in Language Teac | hing    | 2020 | 2   | Eng1  | Dr. SITI ROKHMAH, S.Pd.I., M.Pd. | 24    | 2 |
|    |             |                                                     |         |      |     |       |                                  |       |   |

## Pada menu sudah terekap KRS Massal sesuai paket dan kelas permanen

| Kartu Kencana Studi (KR                                                                         | IS) Tahun 2022 / 2023 Semester (                                                                        | asal                                             |                            |                                 |                      |                  |           |
|-------------------------------------------------------------------------------------------------|----------------------------------------------------------------------------------------------------|--------------------------------------------------|----------------------------|---------------------------------|----------------------|------------------|-----------|
| NIM                                                                                             | 020131002                                                                                               | Kelas/Akt                                        | A-REG/2020                 | IPS / IPK                       | 0.00                 | 0.00             | Hitung IP |
| Nama                                                                                            | KASIM R. SOKAN                                                                                          |                                                  |                            | SKS Maks                        | 12                   | Kurikulum : 2020 |           |
| Jurusan/Prodi                                                                                   | Tarbiyah / Tadris Matemat                                                                               | iika (S1)                                        |                            | Status                          | Aktif                |                  |           |
| PA                                                                                              | ASEP ROSADI, M.Pd                                                                                       |                                                  |                            |                                 |                      |                  |           |
| 0201310001                                                                                      | 020131002                                                                                               |                                                  |                            |                                 |                      |                  |           |
|                                                                                                 | Matakuliah                                                                                              |                                                  | SKS SMT H                  | Kelas Hari/Jam Rua              | ang Sts De           | isen             |           |
| No Kode MK                                                                                      | metercenen                                                                                              |                                                  |                            |                                 |                      |                  |           |
| No Kode MK                                                                                      |                                                                                                    | Jumlah SKS                                       | 0                          |                                 |                      |                  |           |
| No Kode MK<br>Inda tidak pada jadwal p                                                          | pengisian KRS saat ini Tanggal 24                                                                       | Jumlah 5K5<br>I-01-2023                          | 0                          |                                 |                      |                  |           |
| No Kode MK<br>Inda tidak pada jadwal p<br>Tanggal Input KRS : 26-1                              | pengisian KRS saat ini Tanggal 24<br>11-2022 s/d 29-11-2022                                             | Jumlah SKS<br>I-01-2023                          | 0                          |                                 |                      |                  |           |
| No Kode MK<br>Anda tidak pada jadwal p<br>Tanggal Input KRS : 26-1<br>Tanggal Revisi KRS : 28-1 | pengisian KRS saat ini Tanggal 24<br>11-2022 s/d 29-11-2022<br>11-2022 s/d 28-11-2022                   | Jumlah SKS                                       | 0                          |                                 |                      |                  |           |
| No Kode MK<br>Anda tidak pada jadwal p<br>Fanggal Input KRS : 26-1<br>Fanggal Revisi KRS : 28-1 | pengisian KRS saat ini Tanggal 24<br>11-2022 s/d 29-11-2022<br>11-2022 s/d 28-11-2022<br>Jika Jadwal br | Jumlah SKS<br>I-01-2023<br>entrok, Kelas tidak s | 0<br>xesuai, atau Matakuli | ah tidak ditawarkan silahkan ku | e Prodi Tadris Mater | natika           |           |

Pada menu KRS/KST per mahasiswa ini. Menstting menetapkan krs tiap mahasiswa .... Tampilan juga nanti akan munul di menu pengajuan krs mahasiswa.

|                           |         |                   |     | KAR      | TU STUDI    | TETAP   |                         |     |
|---------------------------|---------|-------------------|-----|----------|-------------|---------|-------------------------|-----|
| NIM : 02                  | 0131002 |                   |     |          | TA : 2022   | Prodi : |                         |     |
| NAMA :                    | MATAK   |                   | SKC | KELAS    | SMT : Gasal | PA :    | PENGAMPI                |     |
| Jumlah SKS<br>SKS Maksima | -       | IP Lalu<br>IP Kum | -   |          |             |         | Jayapura, 24 Januari 20 | 023 |
| NIM.                      |         |                   |     |          |             |         | NIP.                    |     |
|                           |         | FOTO              |     | Mengetal | hui         |         |                         |     |
|                           |         |                   |     | NIP.     |             |         |                         |     |

Hasil Cetakan KRS

#### 2. Hak Akses Akademik dan Bendahara SPP

## A. Menu Registrasi

a. Menu Data Mahasiswa

| . Dachhoarde               |     | Data Mahasigua   |                             |                 |           |       |                        |            |           |
|----------------------------|-----|------------------|-----------------------------|-----------------|-----------|-------|------------------------|------------|-----------|
|                            |     | Data manasiswa   |                             |                 |           |       |                        |            |           |
| REGISTRASI                 | ×   | Tambah Mahasiswa | Rekap Registrasi Angkatan : | 2020 / 2021     | ✓ Pro     | odi : | Pendidikan Agama Islam |            | ,         |
| Data Mahasiswa             |     |                  |                             |                 |           |       |                        |            |           |
| Status Mahasiswa           | U . | Show 10 ¥ entr   | ies                         |                 |           |       |                        | Search:    |           |
| Pembayaran                 | ٢   | NIM              | Nama                        | Namalhu         | Angleston | IK    | Desman Studi           | Taxalahia  | Teachtin  |
|                            | <   | NIM IL           | Nama 11                     | Nama ibu        | Angkatan  | JK II | Program Studi          | Registrasi | Status II |
| 🗈 PERKULIAHAN              | <   | 020111001        | ADE SALMA RENATI KASONGAT   | RAHMA IRIBARAM  | 2020      | Ρ     | PAI                    | 20221      | A         |
| PD-DIKTI                   | <   | 020111002        | AGIL AYU SETYOWATI          | Suharsih        | 2020      | Ρ     | PAI                    | 20221      | A         |
|                            |     | 020111003        | ANANDA AYU PRAMESTY         | Dedeh Kurniasih | 2020      | Ρ     | PAI                    | 20221      | A         |
| <ul> <li>Logout</li> </ul> |     | 020111004        | YANAS TANGNGILOMBAN         | H.ASMAWARI      | 2020      | Ρ     | PAI                    | 20221      | A         |
|                            |     | 020111005        | ARISTA NOVIA WULANSARI      | Siti Mahmudah   | 2020      | Ρ     | PAI                    | 20221      | A         |
|                            |     | 020111006        | ARZUN MAHMUDI               | Kasanatul       | 2020      | L     | PAI                    | 20221      | A         |
|                            |     | 020111007        | DWI KARIMATUL SHOLIHAH      | Wahyuni         | 2020      | Ρ     | PAI                    | 20221      | A         |
|                            |     | 020111008        | FEBRY JUNIARKO PRATAMA      | Pasri           | 2020      | L     | PAI                    | 20221      | A         |

Bagian akademik mengelola data induk mahasiswa yang bersumber dari pmb dan pddikti. Menu ini jug ater[adap menambah mahasiswa. Sedangkan rekap registrasi mengambil data mahasiswa dari pmb hasil seleksi.

| ashboards               |                | Data Status Registrasi Mal | nasiswa Sem | ester Gasal Ta | hun 2022                        |                   |          |          |                              |                                    |                        |      |
|-------------------------|----------------|----------------------------|-------------|----------------|---------------------------------|-------------------|----------|----------|------------------------------|------------------------------------|------------------------|------|
| GISTRASI                | ~              | Tahun Akademik :           | 2022/2023   | Gasal          |                                 | ~                 |          | Prodi :  | Semu                         | a Prodi                            |                        |      |
| ata Mahasi<br>atus Maha | iswa<br>asiswa | Angkatan :                 | 2020/2021   |                |                                 | ~                 |          | Status : | Belum D                      | Ditetapkan                         |                        |      |
| embayaran               | n <            |                            |             |                |                                 |                   |          |          |                              |                                    |                        |      |
| aporan                  | ٠              | Jumlah Mh                  | s : 241     | Show 10        | ♥ entries                       |                   |          |          |                              | Search:                            |                        |      |
| rkuliahai               | N <            | Jumlah Status Kosong 💿 🕼   | : 134       | NIM            | Nama                            | Nama              | Angkatan | JK It    | Program                      | Registrasi                         | Status                 | Stat |
|                         | <              | Jumlah Status (A) 💿 🕼      | : 105       | 019171017      | NUR SANI                        | Samsia            | 2020     | P        | MPI                          | 20221                              | Terakhir 1             | 202  |
| out                     |                | Jumlah Status (C) 💿 🕼      | : 2         |                | RUMODAR                         | Boinauw           |          |          |                              |                                    |                        |      |
|                         |                |                            |             | 020111001      | ADE SALMA<br>RENATI<br>KASONGAT | RAHMA<br>IRIBARAM | 2020     | Ρ        | PAI                          | 20221                              | A                      | A    |
|                         |                |                            |             | 020111002      | AGIL AYU<br>SETYOWATI           | Suharsih          | 2020     | Ρ        | PAI                          | 20221                              | A                      | A    |
|                         |                |                            |             | 020111003      | ANANDA AYU                      | Dedeh             | 2020     | P        | PAI                          | 20221                              | A                      | A    |
|                         | Angkatan :     | 2020/2021                  |             |                | ~                               |                   |          |          |                              |                                    |                        |      |
| Show                    | 10 v entries   |                            |             | AKI            | IFKAN SEMUA                     | τυτυρ             |          |          | Search                       |                                    |                        |      |
| No                      | NIM            | 11                         | Nama        |                |                                 | Prodi             |          | Biaya    | Angkata                      | an It                              | Status                 |      |
| 1                       | 019171017      | NUR SANI RUMODAR           |             |                |                                 | MPI               |          |          | 0 202                        | 0 Bel                              | um Ditetapł            | ~    |
| 2                       | 020121001      | AFUIN NEILY RHOHMAH        |             |                |                                 | PGMI              |          |          | Status<br>Belum D            | <br>itetapkan                      |                        |      |
| 3                       | 020121002      | ANNISA DWIYANI             |             |                |                                 | PGMI              |          |          | Cuti<br>Sedang I             | Double Degree                      | 2                      |      |
| 4                       | 020121003      | ANIS DYAH FITRIANA         |             |                |                                 | PGMI              |          |          | Kampus<br>Non-Akti<br>Menung | Merdeka (Per<br>f<br>zu Uii Kompet | tukaran Pelaji<br>ensi | ar)  |
| 5                       | 020121004      | ANISA NURSARI PELU         |             |                |                                 | PGMI              |          |          | 0 202                        | 0 Bel                              | um Ditetapł            | *    |
|                         | 000101005      |                            |             |                |                                 | DC14              |          |          | 0 000                        |                                    |                        |      |

#### b. Menu Status Mahasiswa

Menu status mahasiswa akademik/bendahara spp dapat mengelola keaktifan mahasiswa baik itu aktif, cuti, do, dan lain-lain. Akademik sebagai pusat data yang menentukan keaktifan. Apabila telah mengurus adminsistrasi dan pembayaran. Data mahasiswa aktif maka bias lanjut ke proses selanjutnya . jika selain aktif maka tidak bias melanjut ke proses berikutnya.

c. Menu Pembayaran

Menu pembayaran sedang dalam pengembangan nantinya akan tersinkron ke BRIVA manajemen . Bagian Bendahara dapat melakukan pengelolaan manajemen pembiayaan SPP/UKT mahasiswa

1. Menu Jenis Biaya

| ata Jenis<br><sup>Tambah Jeni</sup> | Biaya<br>is Biaya |             |           |            |     |        |       |       |       |
|-------------------------------------|-------------------|-------------|-----------|------------|-----|--------|-------|-------|-------|
| Show 25                             | i 🗸 entries       |             | Search:   |            | Сор | oy CSV | Excel | PDF   | Print |
| showing 1 t                         | to 1 of 1 entries |             |           |            |     |        |       |       |       |
| No 🏨                                | Kode              | Jenis Biaya | Deskripsi | Cara Bayar |     | Angsu  | r II  | Prose | s 🕼   |
| 1                                   | 001               | UKT         | UKT       | Semester   |     | ×      |       | Ø     | 8     |
| Previous                            | 1 Next            |             |           |            |     |        |       |       |       |
|                                     |                   |             |           |            |     |        |       |       |       |
|                                     |                   |             |           |            |     |        |       |       |       |
|                                     |                   |             |           |            |     |        |       |       |       |

Silahkan menentukan Jenis pembiayaan .

## 2. Menu Tarif Biaya

| ta Tarif E | Biaya            |                                            |      |                     |       |      |       |       |      |
|------------|------------------|--------------------------------------------|------|---------------------|-------|------|-------|-------|------|
| - Semua A  | ngkatan 🗸        | Semua Prodi                                | `    | + Tambah Tarif Biay | a     |      |       |       |      |
| how 25     | ♥ entries        | Sear                                       | rch: |                     | Сору  | CSV  | Excel | PDF   | Prin |
| howing 1 t | o 8 of 8 entries |                                            |      |                     |       |      |       |       |      |
| No ↓i      | Angkatan 👫       | Prodi                                      | Jeni | s Biaya 💷           | Nomin | al   |       | Prose | s    |
| 1          | 2019             | Pendidikan Agama Islam                     | UKT  |                     |       | 1.50 | 0.000 | 1     | dit  |
| 2          | 2019             | Pendidikan Agama Islam Multikultur         | UKT  |                     |       |      | 0     | 1     | dit  |
| 3          | 2020             | Pendidikan Agama Islam                     | UKT  |                     |       |      | 0     | 1     | dit  |
| 4          | 2020             | Pendidikan Agama Islam Multikultur         | UKT  |                     |       |      | 0     | 1     | dit  |
| 5          | 2020             | Pendidikan Guru Madrasah Ibtidaiyah (PGMI) | UKT  |                     |       |      | 0     | 1     | dit  |
| 6          | 2020             | Tadris Matematika                          | UKT  |                     |       |      | 0     | 1     | dit  |
| 7          | 2020             | Tadris Bahasa Inggris                      | UKT  |                     |       |      | 0     | 1     | dit  |
| 8          | 2021             | Pendidikan Agama Islam                     | UKT  |                     |       | 1.50 | 0.000 | 1     | dit  |

Setelah menentukan jenis biaya. Menu selanjutnya tentukan tarif biaya per Angkatan.

3. Menu data Tagihan Semester

| a Tagihan S<br>bah Tagihan 🚺 | emester<br>ambah Per Mahasiswa Perpanjangan Masa Tag | han   |         |      |           |       |        |                     |        |
|------------------------------|------------------------------------------------------|-------|---------|------|-----------|-------|--------|---------------------|--------|
| ow 10 '                      | ♥ entries                                            |       |         |      |           |       | Search |                     |        |
| NIM                          | Nama                                                 | Prodi | Periode | Item | Nominal   | Bayar | Angsur | Terakhir<br>Update  | Proses |
| 019111001                    | ACHMAD FADZELAN                                      | PAI   | 20212   | 1    | 1.500.000 | 0     | 1      | 10-11-2022<br>13:14 | ۹      |
| 019111002                    | ADINDA NUR AMALIA TIANOTAK                           | PAI   | 20212   | 1    | 1.500.000 | 0     | 1      | 24-04-2022<br>20:48 | ۹ 🚺    |
| 019111003                    | AFDHOLIAH FAIZIAH FARAWOWAN                          | PAI   | 20212   | 1    | 1.500.000 | 0     | 1      | 24-04-2022<br>20:48 | ٩      |
| 019111004                    | AGUS ANTONI                                          | PAI   | 20212   | 1    | 1.500.000 | 0     | t      | 24-04-2022<br>20:48 | ۹ 🚺    |
| 019111005                    | AZZAH AFIFAH AFIF                                    | PAI   | 20212   | 1    | 1.500.000 | 0     | 1      | 24-04-2022<br>20:48 | ۹      |
| 019111007                    | DEWI SUKMAWATI                                       | PAI   | 20212   | 1    | 1.500.000 | 0     | 1      | 24-04-2022          | ۹ 🗈    |

|     |      | NIM         | :019111001 | Nama  | : ACHMAD I   | FADZELAN      |     |                       |   |           |         |   |     |
|-----|------|-------------|------------|-------|--------------|---------------|-----|-----------------------|---|-----------|---------|---|-----|
|     |      | Fakultas    | : Tarbiyah | Prodi | : Pendidika  | n Agama Islam |     |                       |   |           |         |   |     |
|     |      | Periode     | : 20212    | Total | : Rp. 1.500. | 000           | Ter | rbayar : <b>Rp. 0</b> |   |           |         |   |     |
| No  | Kode | Jenis Biaya |            |       | Angsur       | Mulai         |     | Selesai               |   | Tagihan   | Bayar   |   | Aks |
| I   | 010  | UKT         |            |       | ×            | 22/04/2022    | ۵   | 29/04/2022            | ۵ | 1500000   |         | 0 | 1   |
| ота | L    |             |            |       |              |               |     |                       |   | 1.500.000 |         | 0 |     |
| 2   | Pili | h Biaya     |            |       | •            | 22/04/2022    | ۵   | 29/04/2022            | ۵ | 0         | + Tamba | h |     |
|     |      |             |            |       | Simo         | an Tutun      |     |                       |   |           |         |   |     |

## 4. Laporan Pembayaran

| laporan Pembayaran          |           |      |                            |            |         |           |
|-----------------------------|-----------|------|----------------------------|------------|---------|-----------|
| Tanggal 24                  | 4/01/2023 |      |                            | 24/01/2023 |         | 🗖 🖶 Cetal |
| Show 10 v entries           |           |      |                            |            | Search: |           |
| Tanggal 👫 NIM               |           | Nama | lî Pr                      | odi        | Biaya 🕸 | Nominal 👫 |
|                             |           | 1    | Vo data available in table | e          |         |           |
| Showing 0 to 0 of 0 entries |           | 1    | Previous Next              |            |         |           |

### 3. Hak Akses Administrator Utama

## A. Menu System

- a. Menu Data Referensi Sistem
  - 1. Data Gedung

| Data | Gedung   |                                          |                          |        |
|------|----------|------------------------------------------|--------------------------|--------|
| Tar  | nbah Ged | ung                                      |                          |        |
| No   | Kode     | Gedung                                   | Fakultas                 | Proses |
| 1    | 001      | Kuliah Fakultas Tarbiyah                 | Tarbiyah                 | 88     |
| 2    | 002      | Kuliah Fakultas Syariah                  | Syariah                  | 28     |
| з    | 003      | Kuliah Fakultas Ekonomi dan Bisnis Islam | Ekonomi dan Bisnis Islam | 88     |
| 4    | 004      | Kuliah Program Pascasarjana Lt.2         | Program Pascasarjana     | 2 8    |
|      |          |                                          |                          |        |

## 2. Data Ruang Gedung/Ruang Kuliah

| mbah Data |               |                              |            |           |           |            |         |                          |         |                |            |
|-----------|---------------|------------------------------|------------|-----------|-----------|------------|---------|--------------------------|---------|----------------|------------|
| now 25    | ✓ entries     |                              |            |           |           |            |         | Search:                  |         | Copy CSV Excel | PDF Print  |
| No        | Kode<br>Ruang | es<br>Nama Ruar              | g / Gedung | If        | Kapasitas | lsi<br>\$1 | PMB     | Kapasitas PMB            | Isi PMB | jenjang<br>It  | Aksi<br>↓† |
|           | 01            | Lapangan / Kuliah Fakulta    | s Tarbiyah | 0         |           | 0          | т       | 0                        | 0       | 51             | GK 8       |
|           | 02            | Lapangan / Kuliah Fakulta    | s Tarbiyah | 0         |           | 0          | т       | 0                        | 0       | 51             | <b>B</b>   |
| 8)        | A1            | A-I / Kuliah Fakultas Tarbiy | ah         | 40        |           | 40         | Y       | 0                        | 0       | 51             | 07 B       |
| •         | A2            | A-II / Kuliah Fakultas Tarbi | yah        | 40        |           | 0          | т       | 0                        | 0       | 51             | CZ 8       |
| 5         | A3            | A-III / Kuliah Fakultas Tarb | iyah       | 40        |           | 0          | т       | 0                        | 0       | 51             | (2 B       |
| 2         | A4            | A-IV / Kuliah Fakultas Tarb  | iyah       | 40        |           | 0          | T       | 0                        | 0       | S1             | (2 B       |
|           | A5            | A-V / Kuliah Fakultas Tarbi  | yah        | 40        |           | 0          | т       | 0                        | 0       | S1             | C2 8       |
| 3         | Aula          | Aula / Kuliah Fakultas Tarb  | iyah       | 50        |           | 0          | т       | 0                        | 0       | 51             | CZ 8       |
| 9         | B1            | B-I / Kuliah Fakultas Tarbiy | ah         | 40        |           | 0          | т       | 0                        | 0       | S1             | <b>2</b> 8 |
| 0         | B2            | B-II / Kuliah Fakultas Tarbi | yah        | 40        |           | 0          | т       | 0                        | 0       | S1             | <b>B</b>   |
| 1         | 83            | B-III / Kuliah Fakultas Tarb | iyah       | 40        |           | 0          | т       | 0                        | 0       | S1             | CZ 8       |
| Ruang     |               |                              |            |           |           |            |         |                          |         |                |            |
|           |               | Kode Ruang                   | 01         |           |           |            | Gedung  | Kuliah Fakultas Tarbiyah |         |                |            |
|           |               | Nama Ruang                   | Lapangan   |           |           |            | Jenjang | S1 🗸                     |         |                |            |
|           |               | Kapasitas                    | 0          | ls        | 0         |            |         |                          |         |                |            |
|           | _             | Digunakan PMB                | T ¥        | Kapasitas | 0         |            | lsi PMB | 0                        |         |                |            |
| mpan      | Batal         |                              |            |           |           |            |         |                          |         |                |            |

## 3. Menu Bobot Nilai

| ta E   | 30bot Nili<br>Angkatan | 2019-2022 | ~ | Jenjang  | Semila  | ~     |         |         |        |
|--------|------------------------|-----------|---|----------|---------|-------|---------|---------|--------|
| Taml   | hah Data               | 2019-2022 |   |          | Selliua |       |         |         |        |
| how    | 10 Y entr              | ies       |   |          |         |       | Search: |         |        |
| No     | Jenjang 🎄              | Angkatan  |   |          |         | Angka | Huruf 🗍 | Bobot 🕸 | Proses |
| 1      | S1                     | 2019-2022 |   |          |         | 80    | А       | 4.00    | 8      |
| howing | g 1 to 1 of 1 ent      | ries      |   | Previous | 1 Next  |       |         |         |        |
|        |                        |           |   |          |         |       |         |         |        |

|                 | Data Bobot |      |       |            |       |       |      |
|-----------------|------------|------|-------|------------|-------|-------|------|
|                 | Jenjang    | 64   |       |            |       |       |      |
| pot Nila        | Angkatan   | 51   |       |            |       |       |      |
| Angkatan        | Angka      | 2019 | Huruf | 2022       |       | ~     |      |
| Data            | Pobot      | 80   |       | A          |       |       |      |
| ✓ entrie        | BODOL      | 4,00 |       |            |       |       | Se   |
| njang 🏨         |            |      |       | _          |       | Angka | Huru |
|                 |            |      |       | Simpan     | Tutup | 80    | A    |
| o 1 of 1 entrie | 25         |      |       | Previous 1 | Next  |       |      |

## 4. Menu Data Prodi

| Data F | Prodi                                          |                                                                                            |                  |         |              |                                                                                                    |      |
|--------|------------------------------------------------|--------------------------------------------------------------------------------------------|------------------|---------|--------------|----------------------------------------------------------------------------------------------------|------|
|        | Jurusan/F                                      | akultas Semua                                                                              |                  |         |              |                                                                                                    | ~    |
| No     | Kode<br>Prodi /<br>PDDIKTI<br>/ PMB /<br>KELAS | Nama Prodi (Singkatan)                                                                     | Jurusan/Fakultas | Jenjang | Kuota<br>PMB | UKT                                                                                                    | Aksi |
| 1      | 111<br>86208<br>A1                             | Pendidikan Agama Islam (PAI)<br>Islamic Education                                          | Tarbiyah         | 51      | 40           | Tertinggi :<br><b>Rp. 2.400.000</b><br>1. Rp. 400.000<br>2. Rp. 750.000<br>3. Rp. 1.500.000<br>4. Rp. 0 | 6    |
| 2      | 121<br>86232<br>PG                             | Pendidikan Guru Madrasah Ibtidaiyah (PGMI) (PGMI)<br>Madrasah Ibtidaiyah Teacher Education | Tarbiyah         | S1      | 40           | Tertinggi :<br><b>Rp. 2.400.000</b><br>1. Rp. 400.000<br>2. Rp. 750.000<br>3. Rp. 1.500.000<br>4. Ro. 0 | 6    |

| Data Prodi          |                               |                                |                  |                       |                         |                       |
|---------------------|-------------------------------|--------------------------------|------------------|-----------------------|-------------------------|-----------------------|
| Jurusan/Fakultas    | Tarbiyah                      |                                |                  | ~                     | Jenjang                 | 51                    |
| Kode Prodi          | 111                           | Kode PDDIKTI                   | 86208            |                       | Kode SPAN               |                       |
| Prodi (Indonesia)   | Þendidikan Agama Islam        |                                |                  |                       |                         |                       |
| Prodi (Inggris)     | Islamic Education             |                                |                  |                       |                         |                       |
| Kode SP (PDDIKTI)   | 20f0a504-6425-434c-a579-f9    | 079650d5fea                    |                  |                       |                         |                       |
| Pilihan 2/3/4/5 PMB | Pendidikan Guru Madrasah Ibti | daiyah (PGMI) (S1) 🕱 Tadris Ma | itematika (S1) 🗴 | Tadris Bahasa Inggris | (S1) × Pendidikan Islam | Anak Usia Dini (S1) 🗶 |
| Singkatan           | PAI                           | Kode NIM                       | 111              |                       | Kode Kelas              | A1                    |
| Kaprodi             | A. UBAIDILLAH, M.Pd.          |                                |                  |                       |                         |                       |
| Kuota PMB           | 40                            | Grade Tertinggi                | 4                |                       | UKT Tertinggi           | 2400000               |
| UKT 1               | 400000                        | UKT 2                          | 750000           |                       | UKT 3                   | 1500000               |
| UKT 4               | 0                             | UKT 5                          | 0                |                       | UKT 6                   | 0                     |
| UKT 7               | 0                             |                                |                  |                       |                         |                       |